# Leitfaden LF-B-05: Probenvernichtung im DZHK-LIMS

# Inhalt

| 1. | Zweck und Zielgruppe     | 2 |
|----|--------------------------|---|
| 2. | Vorbedingungen           | 2 |
| 3. | Ablauf der Dokumentation | 2 |

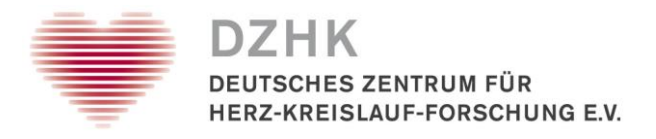

# 1. Zweck und Zielgruppe

Der vorliegende Leitfaden beschreibt die Dokumentationsschritte einer Probenvernichtung aufgrund eines Widerrufs oder Studienausschlusses und soll das Laborpersonal bei der Datenerfassung im DZHK-LIMS unterstützen.

# 2. Vorbedingungen

Für die Bearbeitung der Schritte, die in dieser Kurzanleitung dargestellt sind, müssen Sie über Rechte für die Probenverwaltung verfügen. Dies ist bei der MTLA-Rolle und bei der Kombination von MTLAund Studynurse-Rolle gegeben. Eine Studynurse-Berechtigung verfügt nicht über die notwendigen Freigaben.

# 3. Ablauf der Dokumentation

Es liegt im Verantwortungsbereich der Einrichtung, die die Bioproben lagert, diese zeitnah nach dem Eingang des Widerrufs auf Anforderung durch die DZHK Infrastruktur zu vernichten. Bei Vorliegen eines Widerrufs wird ein Formular zur Dokumentation der Vernichtung von Biomaterial durch die Treuhandstelle des DZHK versendet. Die Vernichtung muss sowohl im DZHK-LIMS CentraXX als auch auf dem Formular dokumentiert werden.

Je nach Aufgabenverteilung in Ihrer Einrichtung empfiehlt sich die Durchführung der Schritte 1 bis 5 durch die lokale Studienkoordination. Eine Liste der zu vernichtenden Aliquote kann dann als CSV-Datei an das Biobank-Management übergeben werden.

## Schritt 1: Suche nach Patienten mit Widerruf-Kennzeichnung

- Anmeldung im CentraXX-System (<u>http://lims.dzhk.de</u>)
- Aufruf Patientensuche über Menü Patient -> Patientensuche
- Eingabe des LIMS-Pseudonym in Suchfeld wie auf dem Dokumentations-Formular zur Vernichtung von Biomaterialien oder zur Probenherausgabe

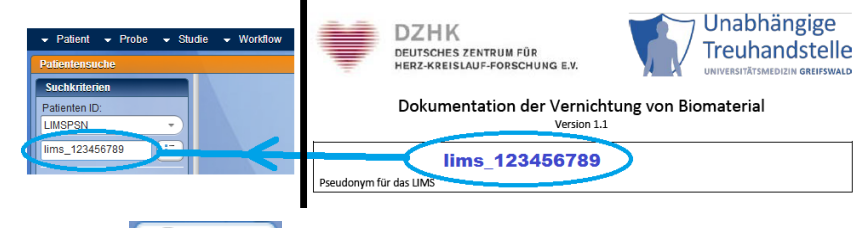

Klick auf

### Schritt 2: Patient auswählen und Patientenakte aufrufen

- Auswählen des Patienten durch Anklicken
- Öffnen der Patientenakte (EPA)

| Leitfaden-Titel: LF-B-05: Dokumentation Probenvernichtung im DZHK-LIMS | Gültig ab: 15.05.2020 |
|------------------------------------------------------------------------|-----------------------|
| Version: V1.3                                                          | Seite 2 von 6         |

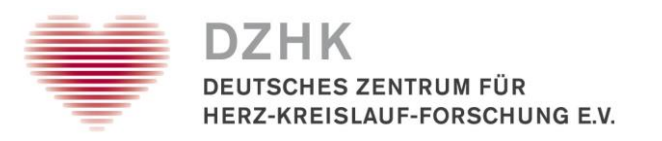

| Patientenakte (EPA)                               |                                 |                | . ( )                              |                                              |
|---------------------------------------------------|---------------------------------|----------------|------------------------------------|----------------------------------------------|
| *Unbekannt - ID: 645 × ID: 307 ×                  |                                 |                |                                    |                                              |
| Revoked aktiv Studienteinehmer                    |                                 | -:50           | -                                  |                                              |
| Stammdaten Episoden Codierung Diagnosen Dokumente | Universal-Attribute Messdaten F | Proben Studier | Leistungen                         | Benutzerzugriffe                             |
| Patient                                           | 1 1 1                           | Pa             | tienteneinwilligur                 |                                              |
| CentraXX Patienten ID: 307 Quellsystem: C         | entraXX                         | Eir            | willigung                          | Gültig von Gültig bis *)                     |
| LIMSPSN: lims_48391376 Organisationseinheit D     | ZHK                             | DZ             | HK TORCH                           | 31.01.2017 31.01.2018 🗧 🦻                    |
| Titel: Geburtsdatum:                              | Alter:                          |                | ())                                |                                              |
| Vorname: Sterbedatum:                             |                                 | 1.28           | 7-                                 |                                              |
| Nachname: Geburtsname:                            |                                 | F)-1           |                                    | 15,00                                        |
| Namenszusatz Geburtsort                           | 15                              | -              |                                    | 1515                                         |
| Geschlecht                                        | -500                            |                |                                    |                                              |
| Familienstand: Konfession:                        | -122                            |                |                                    | 192                                          |
| Nationalität: Blutgruppe:                         | 1                               |                |                                    |                                              |
| Ethnische Herkunft: Spezies:                      |                                 |                |                                    |                                              |
| Patientenstatus: aktiv                            |                                 |                | 111                                |                                              |
| Anmerkungen:                                      |                                 | 1.1E           |                                    |                                              |
| Kontaktitaten                                     |                                 | -2-1           |                                    | /                                            |
| Straße / Hausor: Telefon (1)                      | 121                             | 21             | iderruf                            |                                              |
| Postfach: Telefon (2):                            | 2.2.1                           |                |                                    |                                              |
| PLZ/Ort Mobil:                                    | -597                            | De             | tails                              |                                              |
| Land: Fax:                                        |                                 |                | S                                  | tudie: DZHK TORCH (DZHK TORCH)               |
| Bundesland: E-Mail:                               |                                 |                | Ertei                              | It am: 31.01.2017                            |
| · · · · · · · · · · · · · · · · · · ·             |                                 | Na             | chrichten-ID (Wid                  | erruf): ffdd0258-3fa8-4a48-9d02-583fa8fa487d |
|                                                   |                                 |                | Widerrufe                          | n am: 31.01.2017                             |
|                                                   |                                 | se             | archPatient (Patie                 | ent) widerrufen E                            |
| 1.257                                             | - 5-7 )                         | bio            | mat_store (Pate<br>mat_analyse (Pa | nt) widemufen                                |
| 1051                                              | 122                             | ste            | mmcell_analyse                     | (Patient) widerrufen                         |
|                                                   | 19                              | ste            | mmcell_store (P                    | atient) widerrufen                           |
|                                                   |                                 | ua             | noren_merge (Fa                    |                                              |

## Schritt 3: Zusammenstellung der Aliquotliste für Auslagerung und Vernichtung

- Auswahl Reiter Proben (hier sehen Sie eine Liste aller Proben des Patienten)
- Wenn keine Proben vorhanden, mit Schritt 6 fortfahren
- Zur Erstellung einer virtuellen Merkliste aller zu vernichtenden Proben gehen Sie wie folgt vor:
  - Wählen Sie die jeweilige Primärprobe aus.
  - Prüfen Sie je nach Vernichtungsauftrag ggfs., ob es sich um ein DZHK Basis-Set oder Studienset handelt (Primärprobe auswählen, unter Probendetails auf der rechten Seite die BASISSETID/STUDYSETID oder unter Probenbeteiligte DZHK Basis oder DZHK Studie einsehen).

• Klappen Sie ggf. die einzelnen Proben durch Klick auf die kleinen schwarze Dreiecke auf um die einzelnen Aliquote angezeigt zu bekommen.

| Stammdaten Episoden Codierung Dia | gnosen Dokume | ente Universal-Att | ribute Messda  | ten Proben S     | Studien  | Leistungen | Benutzerzug       | riffe                  |    |
|-----------------------------------|---------------|--------------------|----------------|------------------|----------|------------|-------------------|------------------------|----|
| Proben                            | _             |                    | 517            | -                |          | Details    | Dokumente         | Befunde                |    |
| ► Alle                            |               | -12                | 1              |                  |          |            | Entrohmedatu      | m: 05 02 2040 44/20    |    |
| Bitte wählen Sie                  |               |                    |                |                  |          |            | Entranjineuatu    | 11. 03.03.2016 14.26   |    |
| Bezeichnung                       | az ID         | 32 Code / Typ      | Restmenge      | az Datum 🔺 💽     |          | EII EII    | nlagerungsdatu    | m: 05.03.2018 15:28    |    |
| Flüssigprobe (Urin)               | 1002660504    | Urin               | 10,00 ml       | 05.03.2018 14:31 | 0        | Datum d    | ler 1. Einlagerur | ng: 05.03.2018 15:28   |    |
| Flüssigprobe (Urin)               | 1002650404    | Urin               | 0 ml           | 05.03.2018 14:31 | Y        |            | Eingangsdatu      | m: 05.03.2018 15:11    |    |
| Flüssigprobe (EDTA-Plasma)        | 1002660102    | EDTA-Plasma        | 7,50 ml        | 05.03.2018 14:28 |          | Dat        | um der Aufteilur  | ng: 05.03.2018 15:27   |    |
| Flüssigprobe (Citrat)             | 1002650203    | Citrat             | 3,00 ml        | 05.03.2018 14:28 |          | Ora        | anisationseinh    | ait: Universitätsmediz | in |
| Flüssigprobe (PAXgene (Vollblut)) | 1002660705    | PAXgene (Vollblut) | 2500,00 µl     | 05.03.2018 14:28 | $\frown$ | org        | unoutonochin      | on onversitationeur    |    |
| Flüssigprobe (EDTA-Plasma)        | 1002660202    | EDTA-Plasma        | 7,50 ml        | 05.03.2018 14:28 |          | Ce         | entraXX Proben I  | D: 3191                |    |
| 🔻 📕 Flüssigprobe (Citrat)         | 1002650303    | Citrat             | 0 ml           | 05.03.2018 14:28 |          |            | Proben            | D: 1028712422          |    |
| 🔻 👆 Flüssigprobe (Citrat)         |               | Citrat             | 4 / 4 Aliquots |                  | ۲        |            | Diagnos           |                        |    |
| 📥 Flüssigprobe (Citrat)           | 1028712422    | Citrat             | 300,00 µl      | 05.03.2018 15:27 |          | 10         | Llistelegie       |                        |    |
| Flüssigprobe (Citrat)             | 1028712407    | Citrat             | 300,00 µl      | 05.03.2018 15:27 |          |            | Histologie-r      | vi                     |    |
| 🔺 Flüssigprobe (Citrat)           | 1028712653    | Citrat             | 300,00 µl      | 05.03.2018 15:27 |          |            | Auftragsnumm      | er:                    |    |
| 🔺 Flüssigprobe (Citrat)           | 1028714047    | Citrat             | 300,00 µl      | 05.03.2018 15:27 |          | Pati       | enteneinwilligur  | ng:                    |    |
| Flüssigprobe (PAXgene (Vollblut)) | 1002660805    | PAXgene (Vollblut) | 2500,00 µl     | 05.03.2018 14:28 |          | Alter bei  | Probenentnahm     | 1e: 🦯 🦯                |    |
| Flüssigprobe (Serum)              | 1002650001    | Serum              | 0 ml           | 05.03.2018 14:28 |          |            | PREC verwende     | n' Nein                |    |
| Flüssigprobe (Citrat)             | 1002660303    | Citrat             | 3,00 ml        | 05.03.2018 14:28 |          |            | TILEO Verweinde   |                        |    |
| Flüssigprobe (EDTA-Plasma)        | 1002660002    | EDTA-Plasma        | 0 ml           | 05.03.2018 14:28 |          |            | Probent           | p: Flüssigprobe        |    |
| Flüssigprobe (Serum)              | 1002660601    | Serum              | 7,50 ml        | 05.03.2018 14:28 |          |            | Probena           | art: Citrat            |    |
| Flüssigprobe (EDTA-Plasma)        | 1002650102    | EDTA-Plasma        | 0 ml           | 05.03.2018 14:28 |          |            | Restmen           | 16: 300.00 ul          |    |
|                                   |               |                    |                |                  | 0.1      |            | Konzentratio      | on:                    |    |
|                                   |               |                    |                |                  | 0        |            | Primärcontain     | er:                    |    |
|                                   |               |                    |                |                  |          | Pre-Z      | entrifugationsze  | eit:                   |    |
|                                   |               |                    |                |                  |          | Post-Z     | Centrifugationsze | eit:                   |    |
|                                   |               |                    |                |                  |          |            | 1 Zentrifugatio   | n: -:)                 |    |
|                                   |               |                    |                |                  |          |            | 2. Zentrifugetic  |                        |    |
|                                   |               |                    | 1              |                  |          |            | z. zenunugatio    |                        |    |
| Legende                           |               |                    |                |                  |          |            | 1-                |                        |    |

Leitfaden-Titel: LF-B-05: Dokumentation Probenvernichtung im DZHK-LIMSGültig ab: 15.05.2020Version: V1.3Seite 3 von 6

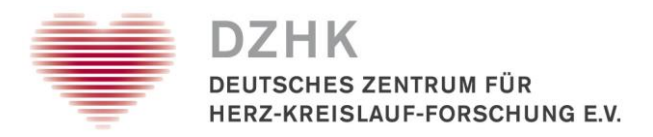

- Klicken Sie auf das Symbol <sup>(1)</sup> Zur Merkliste hinzufügen.
- Sie können auch über die Auswahl der Aliquotierungs-Zeile (magenta-farbenes Sechseck) alle unterordneten Aliquote auf die Merkliste übernehmen.
- Oben rechts wird Ihnen der aktuelle Stand ihrer Merkliste angezeigt:

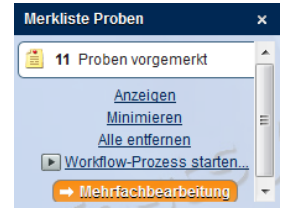

### Schritt 4: Erstellen einer Liste zur Auslagerung

- Wenn alle Proben auf Merkliste sind -> Mehrfachbearbeitung
- In der sich öffnenden Listenansicht der Proben sollten Sie sich die Spalte Lagerort einblenden lassen
  - Klicken Symbol 🔄 am oberen rechten Rand der Tabelle (Sie erhalten eine entsprechende Auswahl-Option)

| P | robenverwaltung   |                     |              |              |               | - ( )               |                                                   | (                                                   | <u> </u> |
|---|-------------------|---------------------|--------------|--------------|---------------|---------------------|---------------------------------------------------|-----------------------------------------------------|----------|
| P | robenbearbeitung  | 🛓 Probeneinlagerung | la Pipettier | Vorbereitung |               |                     |                                                   |                                                     |          |
| Г |                   |                     |              | <b></b>      |               |                     |                                                   | <ul> <li>CentraXX Proben ID</li> </ul>              |          |
|   | Einzelbearbeitung | Menmachbearbeitung  | Arbeitsplatz | Probeniisten |               |                     |                                                   | <ul> <li>Probenart</li> </ul>                       |          |
|   | Zur Verarbeitung  | vorgemerkte Proben  |              | _            | 1-1           |                     | 2.11                                              | Restmenge                                           |          |
|   | → Patientenakte   | (EPA)               |              |              | La El Der     |                     | 10-2-                                             | Lagerort                                            |          |
|   | Contra VV Deals   | an ID               | Dia Benham   |              | Dantmanna     | 2 Deckenhebälter    | (S) I amount                                      | 1. Zentrifugation                                   |          |
|   | Centraxy Proc     |                     | e Probein    | int int      | is Resurienge | Probenbenaner       | Lageron Lageron                                   | 2. Zentrifugation                                   |          |
|   | 495               |                     | EDTA-Plas    | na           | 4,00 ml       | Originalcontainer   | UMGW(Eingang)                                     | Anfangsmenge<br>Art der Entnahme                    |          |
|   | 496               |                     | EDTA-Plast   | na           | 4,00 ml       | Originalcontainer   | Universitätsmedizin Grei<br>UMGW(Eingang)         | Auftragsnummer<br>BASISSETID                        | ÷        |
|   | 3101              |                     | Citrat       |              | 300.00.01     | AliquotEluidX       | Universitätsmedizin Mair                          | Bemerkung                                           |          |
|   | 0.01              |                     | - Children   |              | 000,00 pr     | / inquicit failable | Drawer 71 ⇒ SA0031965                             | CentraXX Patienten ID                               | E P      |
|   | 3192              |                     | Citrat       |              | 300,00 µl     | AliquotFluidX       | Universitätsmedizin Mair<br>Drawer 71 = SA0031965 | Diagnose<br>Eingangsdatum                           |          |
|   | 3193              |                     | Citrat       |              | 300,00 µl     | AliquotFluidX       | Universitätsmedizin Mair                          | Einlagerungsdatum                                   |          |
|   |                   |                     |              |              |               |                     | Universitätemediain Maia                          | Eniranmedalum                                       | $\sim$   |
|   | 3190              |                     | Citrat       |              | 300,00 µl     | AliquotFluidX       | Drawer 71 → SA0031965                             | Externe Proben ID                                   | E 🔳      |
|   | 3173              |                     | Urin         |              | 300,00 µl     | AliquotFluidX       | Universitätsmedizin Main                          | Fixierungsart<br>Fixierungszeit                     | <b>(</b> |
|   |                   |                     |              |              |               |                     | Universitätsmedizin Mair                          | GTDS                                                |          |
|   | 3170              |                     | Urin         |              | 300,00 µl     | AliquotFluidX       | Drawer 71 ⇒ SA0031965                             | Histologie                                          |          |
|   | 3174              |                     | Urin         |              | 300,00 µl     | AliquotFluidX       | Universitätsmedizin Mair                          | Kalte Ischamie<br>Konzentration                     |          |
|   | 0.107             |                     |              |              |               | 15                  | Universitätsmedizin Mair                          | Kooperationspartner                                 |          |
|   | 3167              |                     | Unn          |              | 300,00 µi     | Aliquotriulax       | Drawer 71 → SA0031965                             | LIMS PSN                                            |          |
|   | 3171              |                     | Urin         |              | 300,00 µl     | AliquotFluidX       | Universitätsmedizin Mair<br>Drawer 71 → SA0031965 | LIMSPSN                                             |          |
|   | 3168              |                     | Lirio        |              | 300.00 ut     | AliquotEluidX       | Universitätsmedizin Mair                          | MPI<br>Organisationseinheit                         |          |
|   | 5100              |                     |              |              | 300,00 pi     |                     | Drawer 71 ⇒ SA0031965                             | Pat. ID                                             |          |
|   | 3172              |                     | Urin         |              | 300,00 µl     | AliquotFluidX       | Drawer 71 ⇒ SA0031965                             | Post-Zentrifugationszeit<br>Pre-Zentrifugationszeit |          |
|   |                   |                     |              |              |               |                     |                                                   | Primärcontainer                                     |          |
|   |                   |                     |              |              |               |                     |                                                   | Proben ID                                           |          |
|   |                   |                     |              |              |               |                     |                                                   | Probenkategorie                                     | -        |
|   | Anzahl: 13        |                     |              |              |               |                     |                                                   | Projekt                                             | len      |
| Ľ |                   |                     |              |              |               |                     |                                                   | STUDYSETID                                          | 200      |
| 1 | Patientensue      | he 🗖 Patientenakte  |              | 2            |               | ()                  |                                                   | Visiten-Nr                                          | 19       |
| 4 |                   |                     |              |              |               | i calat             |                                                   | Warme Ischämie                                      | -        |

• Über Symbol ausdruckbare Liste der Proben und Lagerorte im PDF-Format ausgeben lassen.

#### Bitte speichern die diese Liste als Dokumentationsnachweis der Auslagerung der Proben.

### Schritt 5: Dokumentation der Vernichtung

• Klicken Sie auf das Symbol Abgabe erstellen 🖈

| Leitfaden-Titel: LF-B-05: Dokumentation Probenvernichtung im DZHK-LIMS | Gültig ab: 15.05.2020 |
|------------------------------------------------------------------------|-----------------------|
| Version: V1.3                                                          | Seite 4 von 6         |

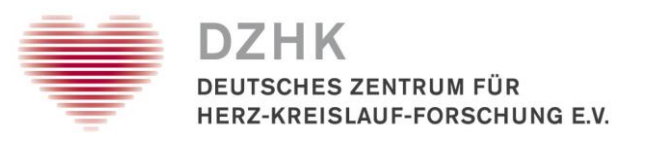

| Abgabe erstellen                                                                                                |               |                     |                          | ×                                       |
|----------------------------------------------------------------------------------------------------|---------------|---------------------|--------------------------|-----------------------------------------|
| ► Alle                                                                                                    |               |                     |                          | Abgabedatum: 09.03.2020 📰 15:19 Exakt - |
| Bezeichnung                                                                                                    | Abgabe ID     | Proben ID           | Restmenge                | Einwilligung Tumorboard liegt vor       |
|                                                                                                    |               |                     | 🗷 komplett abgeben       | Abgabe                                  |
|                                                                                                    |               |                     |                          |                                         |
|                                                                                                    |               |                     | Manuell 🔶 1              |                                         |
|                                                                                                    |               |                     | 🗷 komplett abgeben 🛛 🔶 5 | Abgaberrenge: 300,00 µl -               |
| <ul> <li>Flüssigprobe (Urin)</li> </ul>                                                                         |               | 2090794792          | 0 µl ~ 🔶 🚺               | Art der Abgabe: Entsorgung              |
|                                                                                                    |               |                     | Manuel (463              | Abgabegrund Widerruf                    |
| <abgabe (1)=""></abgabe>                                                                                        | 2090794792    |                     | 300,00 µl                |                                         |
| - Eliterinerake (Urin)                                                                                          |               | 2024554022          | Komplett abgeben         | Empranger: Probenvernichtung            |
| Plussigprobe (Onit)                                                                                             |               | 2034034632          | 0 µl ~                   | Probenbehälter: AliquotFluidX *         |
| <abooke (41)<="" td=""><td>2034554832</td><td></td><td>200.00 ut</td><td>Projekt Bitte wählen Sie</td></abooke> | 2034554832    |                     | 200.00 ut                | Projekt Bitte wählen Sie                |
| -sugare (1)-                                                                                                    | 6.00 100 100E |                     | ✓ komplett abgeben       | Bemerkung:                              |
| <ul> <li>Flüssigprobe (Urin)</li> </ul>                                                                         |               | 2033394816          |                          |                                         |
|                                                                                                    |               |                     | Manuel                   |                                         |
| <abgabe (1)=""></abgabe>                                                                                        | 2033394816    |                     | 300,00 µl                | 1                                       |
|                                                                                                    |               |                     | komplett abgeben         |                                         |
| <ul> <li>Flüssigprobe (Urin)</li> </ul>                                                                         |               | 2034755500          |                          |                                         |
|                                                                                                    |               |                     | Manuell                  |                                         |
| <abgabe (1)=""></abgabe>                                                                                        | 2034755500    |                     | 300,00 µl                |                                         |
|                                                                                                    |               |                     | 🖉 komplett abgeben       |                                         |
| <ul> <li>Flüssigprobe (Urin)</li> </ul>                                                                         |               | 2034124840          | 0 µl -                   |                                         |
| alberta (II)                                                                                                    | 2024/24040    |                     | Manuell                  |                                         |
| <abgube (1)=""></abgube>                                                                                        | 2034124840    |                     | 300,00 pi                |                                         |
| <ul> <li>Ellipsinoroha (Urin)</li> </ul>                                                                        |               | 2011794784          | a) komplex abgeven       |                                         |
| - The sector ( and )                                                                                            |               |                     | 0 µı v                   |                                         |
| <abgabe (1)=""></abgabe>                                                                                        | 2011794784    |                     | 300,00 µl                |                                         |
|                                                                                                    |               |                     | 🕑 komplett abgeben       |                                         |
| ▼ Flüssigprobe (Urin)                                                                                           |               | 2035894824          |                          |                                         |
|                                                                                                    |               |                     | Manuel                   |                                         |
| <abgabe (1)=""></abgabe>                                                                                        | 2035894824    |                     | 300,00 µl                |                                         |
|                                                                                                    |               |                     | ✓ komplett abgeben       |                                         |
| <ul> <li>Flüssigprobe (Citrat)</li> </ul>                                                                       |               | 2034794333          | 0 [u]                    |                                         |
| Ane Abgaben auswahlen                                                                                           |               |                     |                          |                                         |
|                                                                                                    |               | Speichern Abbrechen |                          |                                         |
|                                                                                                    |               |                     |                          | h.                                      |

- Rechts oben Häkchen setzen bei **Komplett abgeben** (rote Markierung)
- Links unten "Alle Abgaben auswählen" klicken (rote Markierung)
- In der rechten Bildhälfte folgende Daten eingeben (rote Markierung):
  - Art der Abgabe: Entsorgung
  - Abgabegrund: Widerruf (/Studienausschluss)
  - Empfänger: Probenvernichtung
- Abschluss Vorgang mit Klick auf
   Speichern

### Schritt 6: Dokumentation Abarbeitung des Widerrufs

• Auswahl Reiter Universal-Attribute in Patientenakte

| Revoked aktiv Studi | enteilnehmer | :23       | 77-       |                     | 1         | -:    | 50        | -          |            | 3               |              |
|---------------------|--------------|-----------|-----------|---------------------|-----------|-------|-----------|------------|------------|-----------------|--------------|
| Stammdaten Episoden | Codierung    | Diagnosen | Dokumente | Universal-Attribute | Messdaten | Probe | n Studier | Leistung   | en Benutze | rzugriffe       |              |
| Attribut            | -            |           |           |                     |           |       | Symbol    | Gültig von | Gültig bis | Geltungsbereich | Sichtbarkeit |
| CONSENT_REVOKED     |              |           |           |                     |           |       | Revoked   | 25.11.2016 |            | Patient         | öffentlich   |
|                     |              | .2        | 422       | 1                   |           |       | 13        | 222        | 2          |                 |              |

- Klick auf Symbol
- Auswahl Attribut "REVOCATION\_PROCESSED"
- aktuelle Datum in Feld "Gültig von"
- Namen der durchführenden Person in "Beschreibung"

| Leitfaden-Titel: LF-B-05: Dokumentation Probenvernichtung im DZHK-LIMS | Gültig ab: 15.05.2020 |
|------------------------------------------------------------------------|-----------------------|
| Version: V1.3                                                          | Seite 5 von 6         |

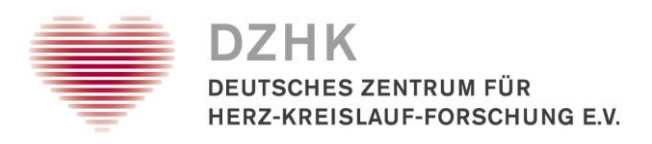

| O the in Lite                          |                        |
|----------------------------------------|------------------------|
| Attribut.                              | REVOCATION_PROCESSED - |
| Gültig von:                            | 06.04.2018             |
| Gültig bis:                            | DD.MM.YYYY             |
| Sichtbarkeit:                          | öffentlich             |
|                                        | 🔿 privat               |
| Geltungsbereich:                       | Patient                |
| 1                                      | 🔿 Episode: 🔹           |
| Beschreibung:                          |                        |
| Proben vernichter<br>Christian Musterr | t<br>mann              |
|                                        | Speichern Abbrechen    |

## Schritt 7: Dokumentation Vernichtung für THS

•

- Angabe, ob Biomaterial vorhanden ist
- Wenn ja Biomaterial-ID und Name des Mitarbeiters, der vernichtet hat dokumentieren

| Falls ja, dokumentieren Sie bitte in der folgenden Tabelle | e die Durchführung der Bioprobenvernich- |
|------------------------------------------------------------|------------------------------------------|
| tung zu folgenden Set-IDs:                                 |                                          |
|                                                            |                                          |
| Biomaterial-ID Basis-Abnahmeset                            | Name des Mitarbeiters                    |
|                                                            |                                          |
| Biomaterial-ID Studien-Abnahmeset                          | Name des Mitarbeiters                    |
|                                                            |                                          |
| Biomaterial-ID Stammzellen-Abnahmeset                      | Name des Mitarbeiters                    |

• Vernichtung bestätigen mit Name, Datum und Unterschrift Hiermit bestätige ich, dass evtl. vorhandene Bioproben zu dem oben genannten Pseudonym vernichtet wurden.

| Name Mitarbeiter stellvertretend für die | e Vernichtung der Biomaterialen |
|------------------------------------------|---------------------------------|
|                                          |                                 |
| Datum                                    | Unterschrift                    |

• Formular an Treuhandstelle des DZHK ths-dzhk-support@uni-greifswald.de

| Leitfaden-Titel: LF-B-05: Dokumentation Probenvernichtung im DZHK-LIMS | Gültig ab: 15.05.2020 |
|------------------------------------------------------------------------|-----------------------|
| Version: V1.3                                                          | Seite 6 von 6         |